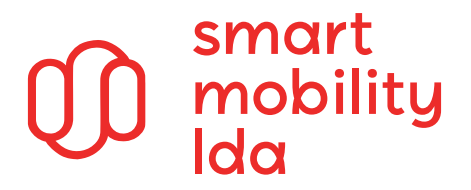

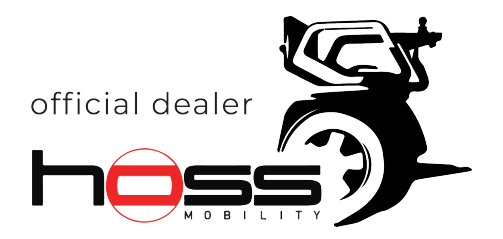

## Instruções MyHoss App

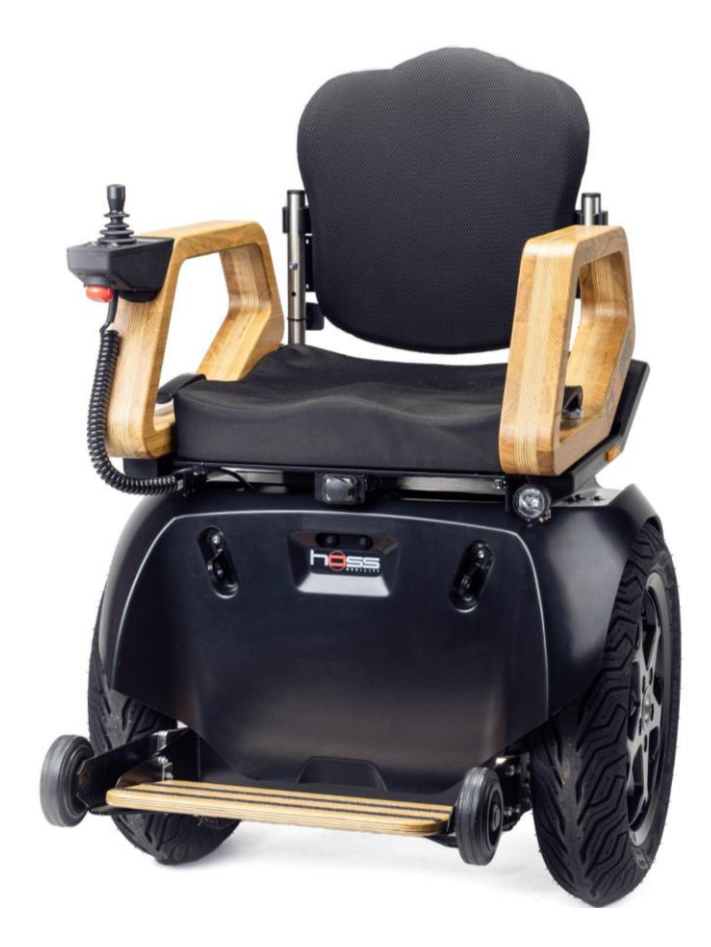

# hoss R1

## Robô Assistente Pessoal

## PORTUGUÊS

Agosto.23; v1.2

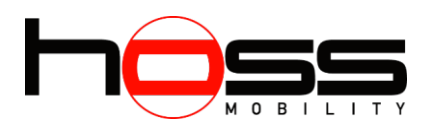

| Instalação da App                       | 3 |  |  |
|-----------------------------------------|---|--|--|
| Primeira abertura da App                |   |  |  |
| Menu Principal                          | б |  |  |
| Definições                              |   |  |  |
| Trancar hoss                            | 7 |  |  |
| Velocidade (exterior)                   | 7 |  |  |
| Velocidade (interior)                   | 7 |  |  |
| Sensibilidade da Direção                | 8 |  |  |
| MyHoss                                  | 8 |  |  |
| Password                                | 8 |  |  |
| Perguntas Frequentes                    |   |  |  |
| O meu telemóvel não encontra o meu hoss | 9 |  |  |
| A app pede para atualizar               | 9 |  |  |
| Esqueci-me do meu PIN                   | 9 |  |  |
| O meu hoss está trancado                | 9 |  |  |

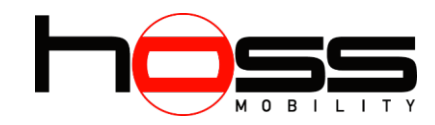

## Instalação da App

Antes da instalação da app, deve certificarse de que o seu Hoss tem a mesma versão ou uma versão superior à A-00069.

Caso isso não se aplique a si, contacte o seu revendedor.

Visite a App Store da Apple para dispositivos iOS ou a Google Play Store para dispositivo Android para descarregar a mais recente app MyHoss.

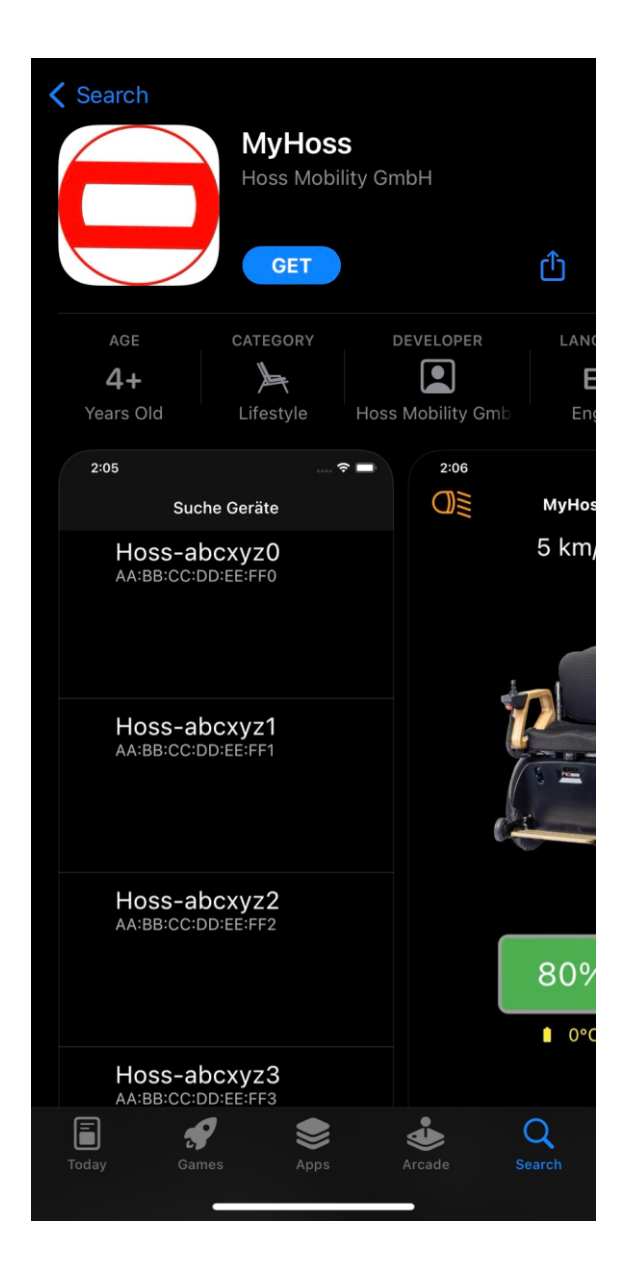

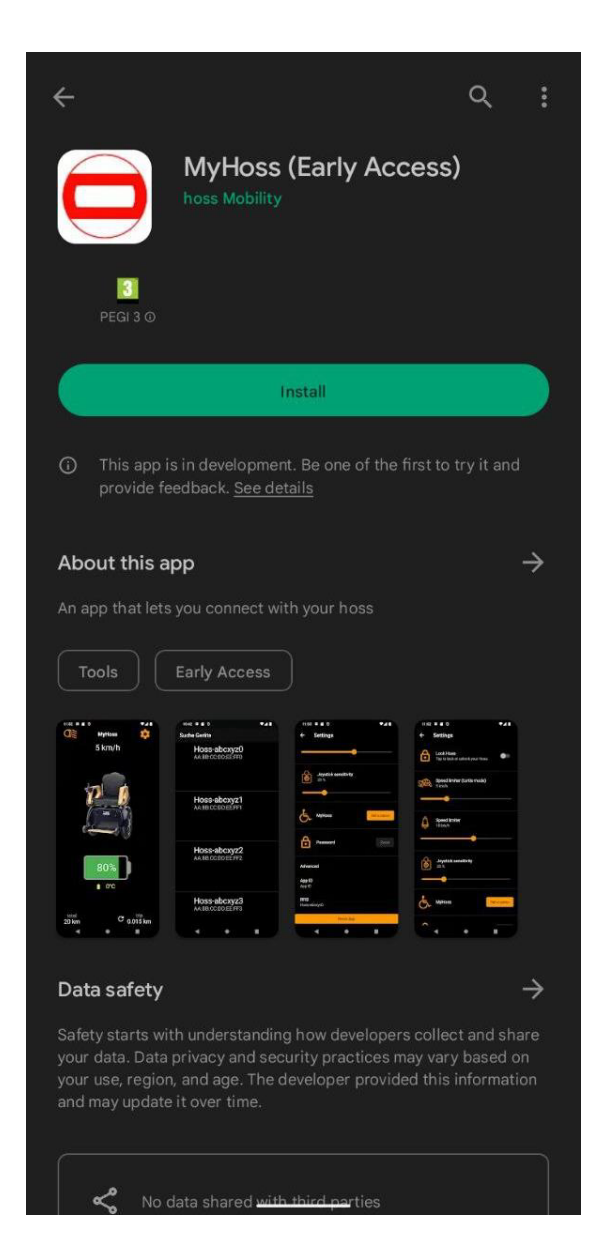

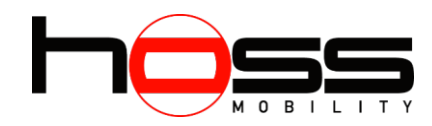

## Primeira abertura da App

- Ligue o seu hoss.
- Certifique-se de que o Bluetooth está ativado no seu dispositivo móvel.
- Ative a app no seu smartphone.
- Confirme os pedidos de permissão da app.
- A app irá agora procurar pelo seu hoss. Isto é representado por um círculo em movimento no centro do ecrã.
- Quando o seu hoss for encontrado, a app mostrará a ID do Bluetooth do seu dispositivo. (Pode encontrar a ID do Bluetooth na placa de identificação na parte **e** trás inferior direita do seu hoss)
- Selecione a ID do Bluetooth que o seu dispositivo móvel mostra

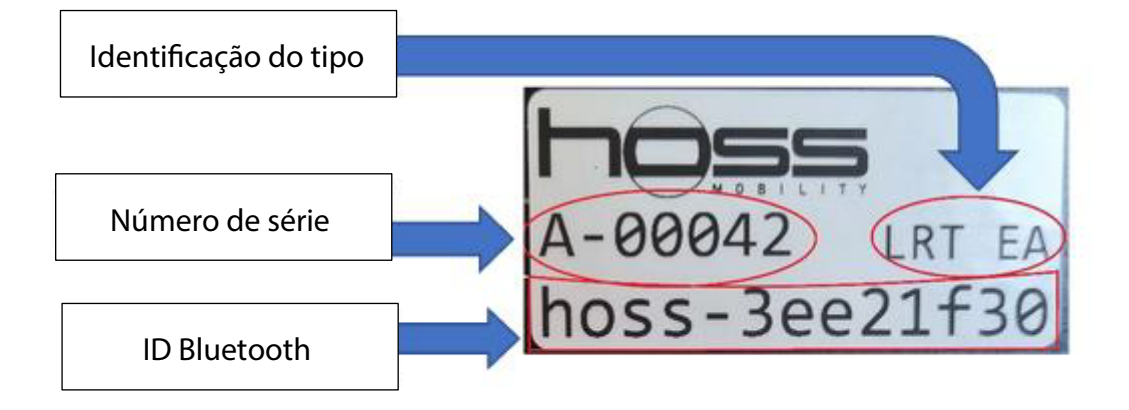

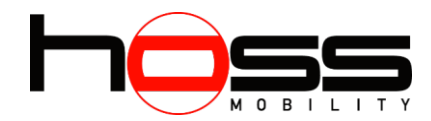

- Ao abrir a app, será solicitado que defina um PIN de quatro dígitos. Se já seconectou anteriormente ao seu hoss, será solicitado a introduzir o PIN que definiu anteriormente.

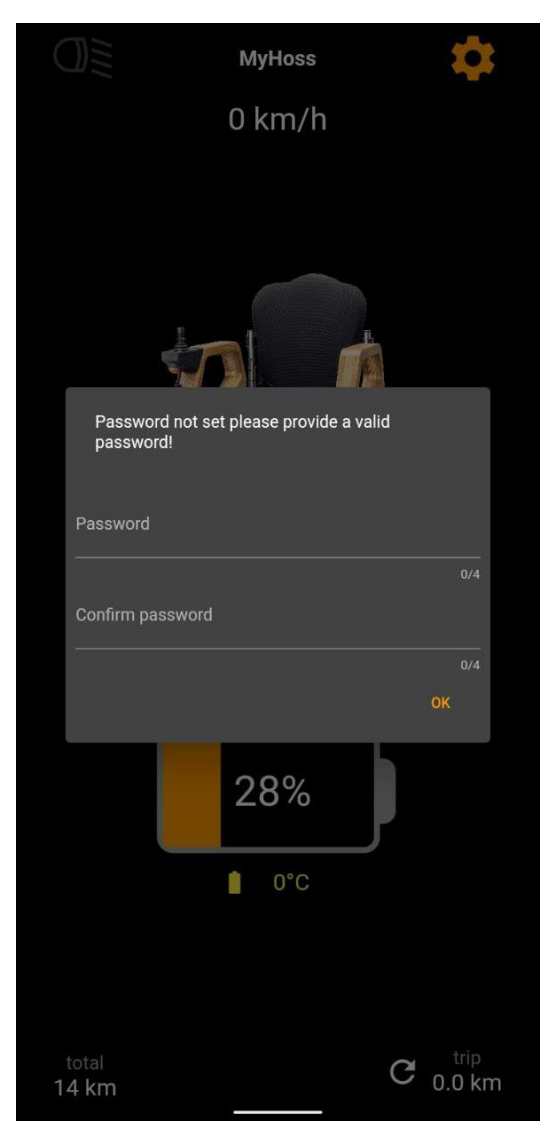

- Deve memorizar este PIN para se conectar ao seu hoss e ativar funções como o bloqueio do hoss.Contacte-nos, por favor, se esquecer o PIN.

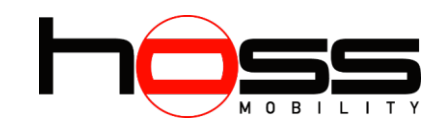

## Menu Principal

O menu principal mostralhe o estado atual do seu hoss.

Estes incluem:

- A velocidade atual
- O nível da bateria e a sua temperatura
- A quilometragem do seu hoss e os "quilómetros de viagem" atuais desde o arranque
- O nome do seu hoss definido nas conígurações
- Se a luz de inundação está ligada

Através do ícone do engrenagem, pode aceder às configurações.

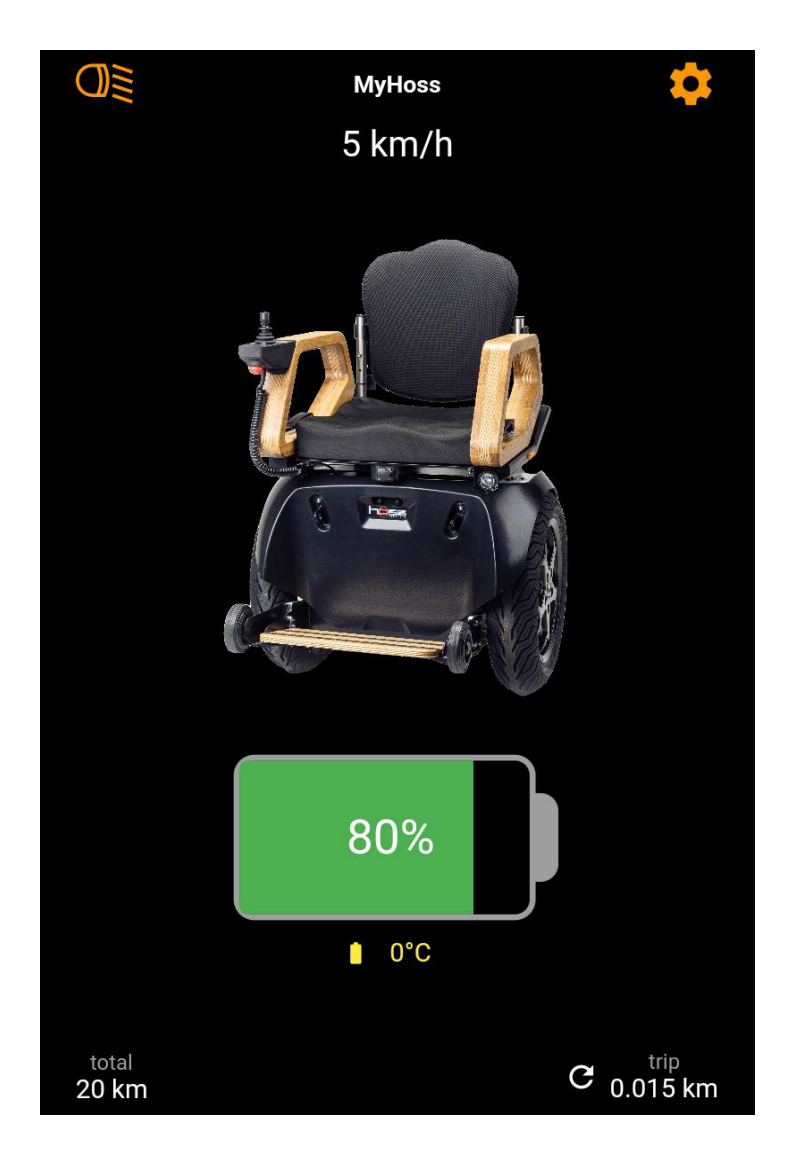

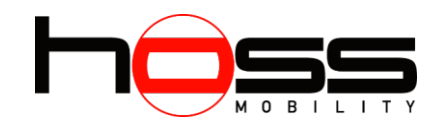

## Definições

Pode encontrar as definições, como mencionado anteriormente no ponto Menu Principal, através do ícone da engrenagem. As seguintes defi**n**çiões podem ser alteradas na app para o hoss:

#### Trancar hoss

Tranca ou destranca o hoss. Esta função só está disponível com a versão de software mais recente.

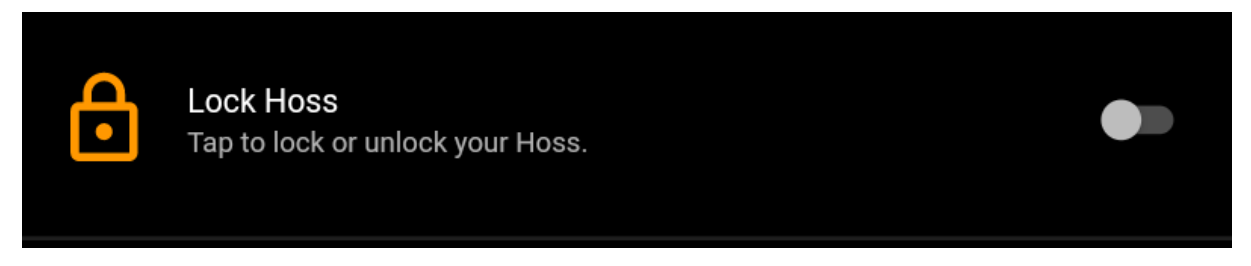

#### Velocidade (exterior)

Define a velocidade máxima permanentemente para o valor exibido.

| <b>A</b> | Speed limiter<br>10 km/h |  |  |  |
|----------|--------------------------|--|--|--|
|          |                          |  |  |  |

#### Velocidade (interior)

Define a velocidade máxima do modo tartaruga permanentemente para o valor exibido.

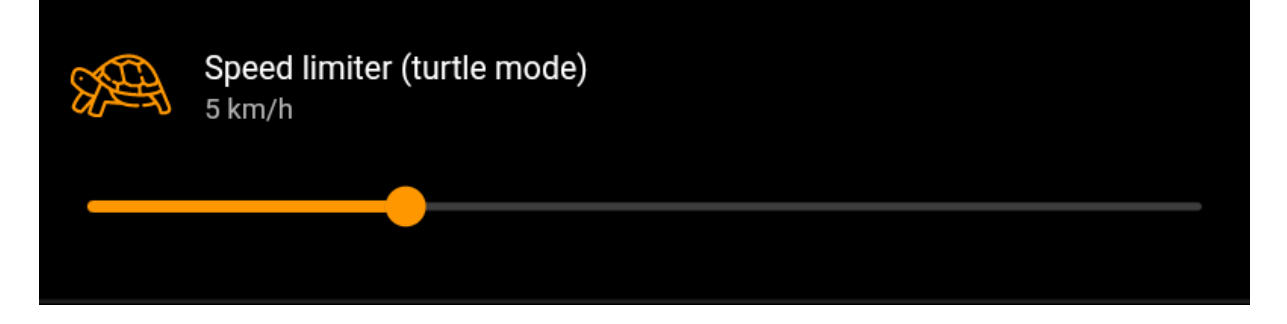

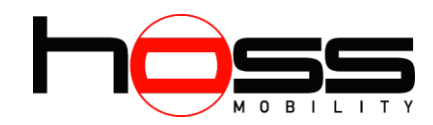

#### Sensibilidade da Direção

Ajusta a sensibilidade da direção permanentemente para o valor exibido.

| Ø | Joystick sensitivity<br>25 % |  |
|---|------------------------------|--|
|   |                              |  |

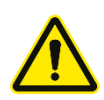

Se aumentar a sensibilidade da direção, a direção responderá de forma muito sensível. Ajuste os valores com cuidado e teste sempre as definições. Experimente novas configurações de direção sempre numa área aberta com espaço suficiente.

#### **MyHoss**

Aqui pode atribuir um nome personalizado ao seu hoss. Este seráentão exibido na vista principal.

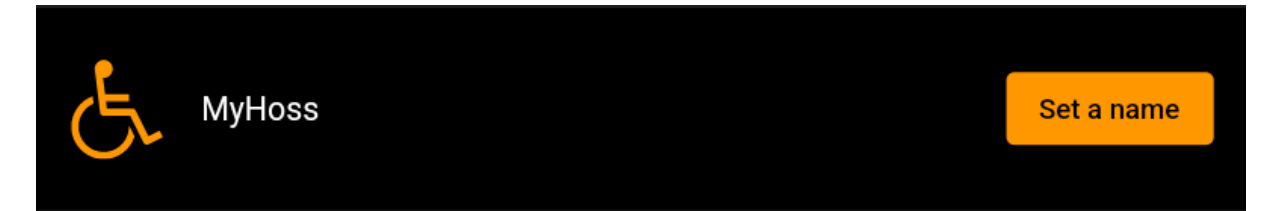

#### Password

Aqui pode definir um novo PIN. Deve fazer isto regularmente para evitar o uso indevido por terceiros.

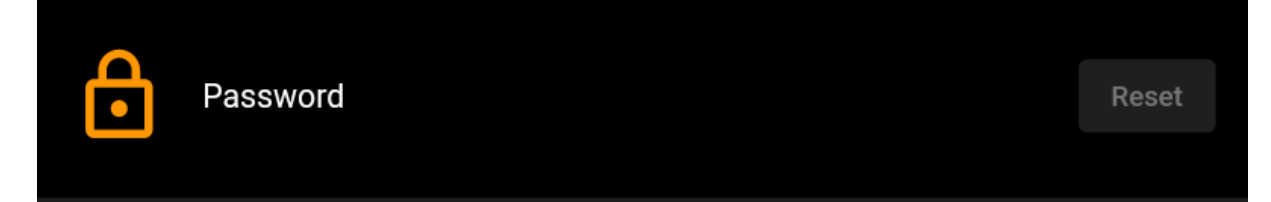

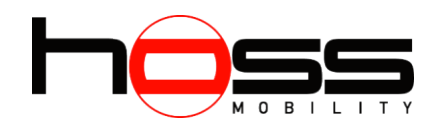

## Perguntas Frequentes

#### O meu telemóvel não encontra o meu hoss

Se o seu telemóvel não encontrar o hoss, por favor, verifique os seguintes pontos:

- O hoss está ligado?
- O Bluetooth do seu telemóvel está ativado?
- Está dentro do alcance do seu hoss?
  - O alcance de uma ligação Bluetooth é geralmente de alguns metros. Se ainda assim não conseguir encontrálo, reduza a distância o máximo possível.
- Se ainda não conseguir estabelecer ligação, reinicie tanto o seu hoss como a app.

#### A app pede para atualizar

Ligue o seu hoss ao carregador e certifiquese de que ele está num espaço com cobertura de rede móvel. Se houver uma atualização disponível, o seu hoss descarregará automaticamente durante o carregamento, se estiver ligado ao carregador por mais de 10 minutos.

#### Esqueci-me do meu PIN

Por favor, contacte o nosso apoio em info@hoss-mobility.com se se esquecer do seu PIN e garanta que o seu hoss tem uma ligação estável à rede.

#### O meu hoss está trancado

Só pode destrancar o seu hoss através da app. Se não conseguir após várias tentativas, por favor, contacte o apoio em info@hoss-mobility.com.

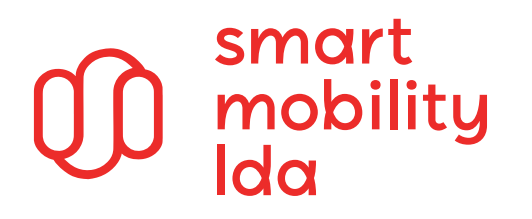

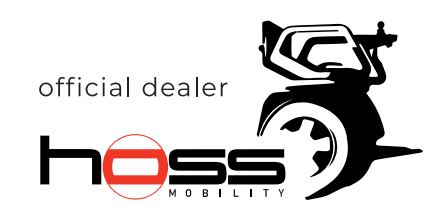